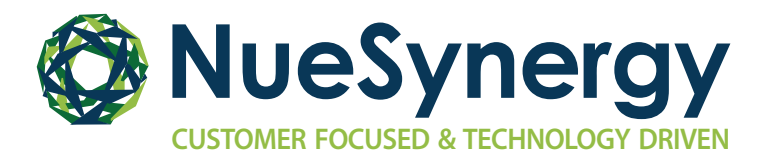

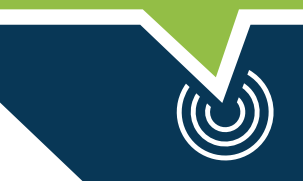

## ONLINE DIRECT DEPOSIT

## STEP ONE

• After registering, sign in to your account and select 'Get Reimbursed Faster' on the homepage

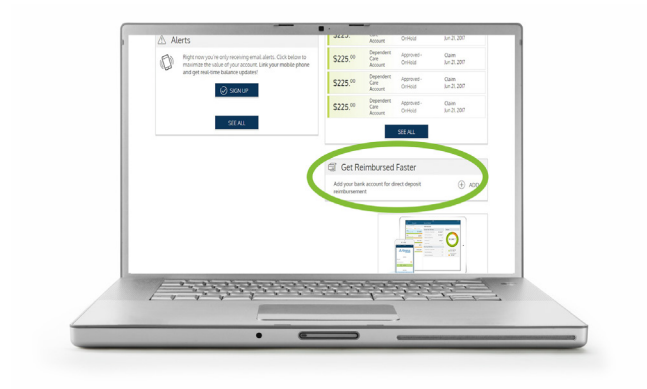

## STEP **TWO**

- •Review the example on the screen of where to find your routing and account number on your check
- Input both numbers exactly as they appear on your check
- Click save

## ILI IVVO

- YOU'RE **FINISH<u>ed!</u>**
- You've successfully completed the online direct deposit process

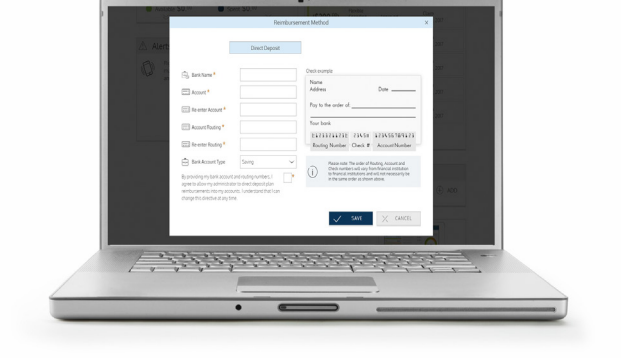

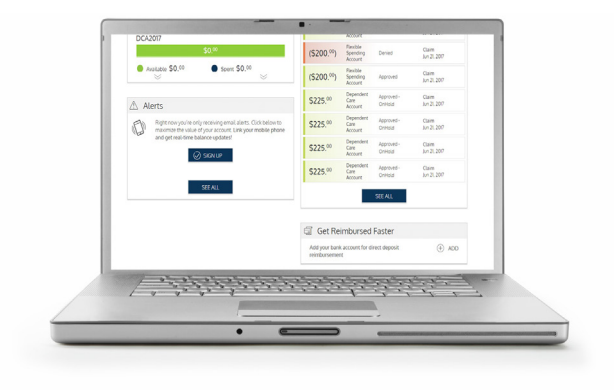

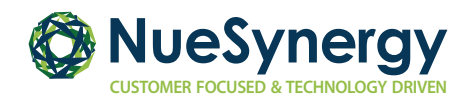

Full-service administration of consumer-driven and traditional account-based plans.855.890.7239 • 4601 College Blvd. Suite 280, Leawood, KS 66211 • www.NueSynergy.com